# Integrating Test Results from Jenkins to ALM

This document describes how to install and configure the *HP-Application-Automation-Tools Jenkins* plugin to enable you to integrate test results from Jenkins to ALM. This feature is available starting from ALM 12.21. For more details on this feature, see the *HP Application Lifecycle Management User Guide*.

1. Prerequisites

Install a Jenkins server (the most recent version is recommended).

2. Installing the HP-Application-Automation-Tools Jenkins plugin Download the plugin from the following location:

https://wiki.jenkins-ci.org/display/JENKINS/HP+Application+Automation+Tools.

#### To install the Jenkins plugin:

- 1. Navigate to Manage Jenkins > Manage Plugins > Advanced tab.
- 2. Under **Upload Plugin**, upload the attached or downloaded .hpi file.

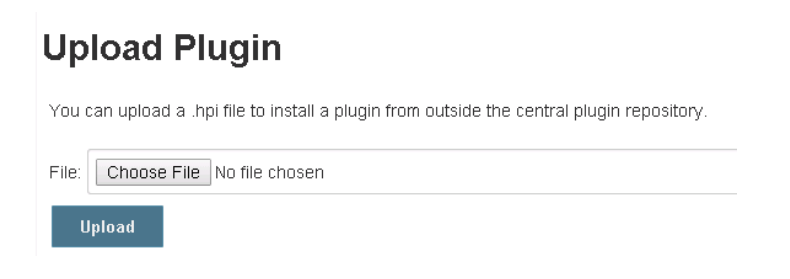

3. After restarting the Jenkins server plugin, navigate to **Manage Jenkins > Manage Plugins**. The plugin should be listed in the **Installed** tab.

For additional information on installing Jenkins plugins, see: <u>https://wiki.jenkins-</u> ci.org/display/JENKINS/Plugins#Plugins-Howtoinstallplugins

#### 3. Configuring the ALM Server Connection

- 1. On the Jenkins server home page, click the **Manage Jenkins** link on the left pane.
- 2. In the Manage Jenkins page, click **Configure System**.
- 3. In the **Configuration** tab, located the **Application Lifecycle Management** section.
- 4. Click Add ALM server, if no server is currently configured.
- 5. Enter an ALM Server URL. Format: http:/myserver.mydomain:8080/qcbin

| Application Lifecycle Management |                 |                              |   |
|----------------------------------|-----------------|------------------------------|---|
| ALM server                       | ALM server name | ALM 12.21                    | 0 |
|                                  | ALM server URL  | http://servername:8080/qcbin | 0 |
|                                  |                 | Delete ALM server            |   |

# 4. Installing Jenkins Plugin for Publishing Results

Install the appropriate Jenkins plugin for your testing framework. The following testing frameworks are supported:

- Junit: https://wiki.jenkins-ci.org/display/JENKINS/JUnit+Plugin
- NUnit: <a href="https://wiki.jenkins-ci.org/display/JENKINS/NUnit+Plugin">https://wiki.jenkins-ci.org/display/JENKINS/NUnit+Plugin</a>
- TestNG: https://wiki.jenkins-ci.org/display/JENKINS/testng-plugin

For example, to configure the Junit plugin:

| Post-build Actions    |                                                                                                    |
|-----------------------|----------------------------------------------------------------------------------------------------|
| Publish JUnit test re | sult report                                                                                                    |
| Test report XMLs      | target\surefire-reports\* xml                                                                                                    |
|                       | Fileset Includes' setting that specifies the generated raw XML report files, such as 'myproject/target/test-reports/*.xml'. Basedir of the fileset is the workspace root.  Retain long standard output/error |

**Note:** Alternatively, instead of installing a Jenkins plugin for publishing results, you can copy JUnit/NUnit/TestNG test results to your build directory.

For example, to copy JUnit test results, execute the XCOPY command:

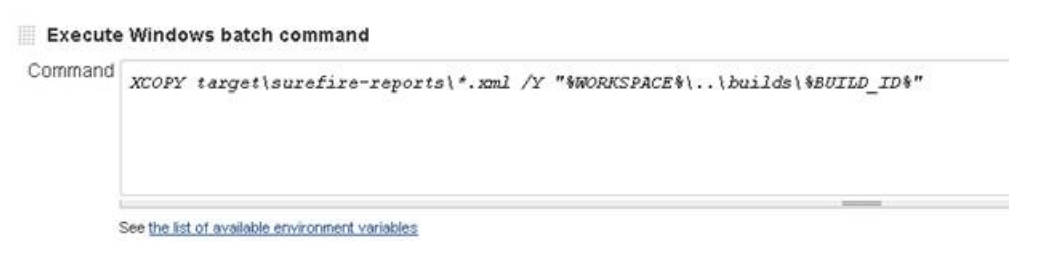

# 5. Configuring the "Upload Test result to ALM" Post-Build Action

#### 1. Click Add post-build action and choose Upload test result to ALM.

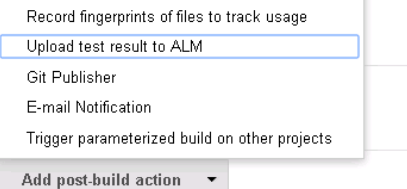

# 2. Complete the post-build actions. For help on any field, click 💿 to the right of the field. For example:

| III Upload test result to ALM |                                              |  |  |  |
|-------------------------------|----------------------------------------------|--|--|--|
| ALM server                    | ALM 12.21                                    |  |  |  |
| User name                     | alm_user                                     |  |  |  |
| Password                      |                                              |  |  |  |
| Domain                        | DOMAIN_NAME                                  |  |  |  |
| Project                       | Project_name                                 |  |  |  |
| Testing Framework             | JUnit 🔻                                      |  |  |  |
| Testing Tool                  | Selenium                                     |  |  |  |
| Test Folder                   | Test Plan Folder/Unit tests\Exported results |  |  |  |
| Test set Folder               | Test Set Folder\Unit tests\Exported results  |  |  |  |
| Testing result file           | **/junitResult.xml                           |  |  |  |
| Jenkins server URL            | http://jenkinsservername:8080/               |  |  |  |

### 6. Building a Project

Post-build Actions

#### Build your Jenkins project with tests. You can see the plugin's details in the build console output:

```
INF0: 'Upload test result to ALM' Post Build Step is being invoked.
INF0: 1 test result file found.
INF0: Start to upload C:\Program Files (x86)\Jenkins\jobs\ALM Plugin - test
INF0: Start to parse file: C:\Program Files (x86)\Jenkins\jobs\ALM Plugin -
INF0: parse resut file succeed.
INF0: Start to login to ALM Server.
Logged in successfully to ALM Server
INF0: Checking test folder...
INF0: Checking testset folder...
INF0: Uploading ALM Entities...
INF0: Uploaded C:\Program Files (x86)\Jenkins\jobs\ALM Plugin - test - JUnit
INF0: 'Upload test result to ALM' Completed.
```

#### 7. Viewing Result in ALM

When the Jenkins job completes, the results are synchronized with ALM. As part of the synchronization process, ALM creates entities in the following modules:

- Test Lab module: Test sets and test instances
- Test Plan module: Tests
- Test Run module: Run results

**Note:** If the tests and test set entities already exists in ALM in the same Test Lab and Test Plan folders, only the test runs will be created.